1.30R10

## 2024 年 7 月 - LIFE 改定・施設居住費対応版

<LIFE (対応内容) >

本書では『LIFE 連携用 CSV ファイル作成』について、機能の変更箇所について説明します。 『LIFE 連携用 CSV ファイル作成』の操作方法につきましては、「LIFE(操作説明書).pdf」をご覧ください。

※「リハビリテーション計画書」「個別機能訓練計画書」「生活機能チェックシート」の変更点については、「【システム名】 対応内容.pdf」をご覧ください。

#### <目次>

| 1. | 令和 6 年度の新様式とインターフェース仕様に対応 | . 2 |
|----|---------------------------|-----|
| 2. | 取込エラーの場合の手順変更             | . 7 |

#### 1. 令和6年度の新様式とインターフェース仕様に対応

令和6年度法改正の新様式と外部インターフェース仕様3.00版に対応しました。

■令和6年度様式(新様式)の入力に対応しました。

【対象】科学情報、栄養摂食、口腔衛生、口腔向上、褥瘡情報、排泄支援、自立支援、薬剤情報、ADL 情報

ワンポイント 過去に登録した様式情報のデータは、今回のバージョンアップで「令和6年度様式」へ移行済みです。 (法改正により廃止・変更された項目の入力内容については移行されません。)

※今回のバージョンアップ以降、様式情報の入力を行う際は「令和6年度様式」を選択して「LIFE入力」ボタン をクリックしてください。

| 出力履歴 設定 パージョン情報 お問い合わせ先 カスタマサポート                                                                                                    |                                      |
|----------------------------------------------------------------------------------------------------|--------------------------------------|
| LIFE連携用CSVファイル作成                                                                                                    |                                      |
| 対象期間       2024/04/01 •       ~ IZ       2024/07/31 •       □ 予定実績       ○ 予定実績       ※「令和3年度様式」         利用者番号       利用者名       切り替えができるよ                                                                                                    | 選択します。<br>と「令和 6 年度様式」の<br>こうになりました。 |
| 全あかさたなはまやらわ他       ロビLIFE入力済みのみ表示する       利用者更新       全述         利用者番号       利用者名       要介護度       科学情報       栄養摂食       口腔衛生       口腔向上       生活機能       個別機能       リ         0000000001       あさがお直美       事業対象者       07/01       07/01       05/20       07/09       02/40         0000000002       すみれ勇       要介護3       06/05       04/10       04/10       01/90します | 選択<br>令和6年度様式 ↓<br>ル計画<br>LIFE入力     |
| <ul> <li>図 LIFE入力</li> <li>利用者名: 000000001:あさがお 直美</li> <li>&lt; &gt;</li> <li>科学情報</li> <li>栄養摂食</li> <li>□ 四腔向上</li> <li>褥瘡情報</li> <li>排泄支援</li> <li>自立支援</li> <li>薬剤情報</li> <li>ADL債報</li> </ul>                                                                                                    | - ロ ×<br>閉じる                         |
| 科学的介護推進に関する評価 新規追加 履歴管理 前回コピー Flowersから取得 他様式から取得 列番号:6~11 «訂正モー                                                                                                    | 下» 登録                                |
| 評価日 * 2024/07/01 ▼ 評価日変更 ※加算算定月内の日付に設定し、翌月10日までに<br>LIFEサイト(厚労省)にてCSVの取込を行ってください。                                                                                                    | ^                                    |
| 施設/通所·居宅区分 * 2 1:施設 2:通所·居宅                                                                                                    |                                      |
| 障害高齢者の日常生活自立度 * 4:A1 <                                                                                                    |                                      |
| 認知症高齢者の日常生活自立度 ★ 5:Ⅲa ▼                                                                                                    |                                      |
| 評価時点 2 1:サービス利用開始時 2:サービス利用中 3:サービス利用終了時                                                                                                    |                                      |
| 診断名 ※施設/通所・居宅区分が1:施設」かつ科学的介護推進体制加算(II)を取得する場合に必須                                                                                                    | ※列番号:7~8                             |

ご注意 「評価日」や「実施日」などの日付の入力欄については、<u>科学的介護情報システム LIFE(厚労省)</u> の「外部データ取込」を行う日よりもあとの年月日(未来の日付)で入力しないでください。 ※未来の日付で登録した状態で「外部データ取込」を行うと、取込エラーになります。 (例)科学的介護情報システム LIFE(厚労省)の「外部データ取込」を 2024 年 8 月 5 日に行う場合 →「評価日」「実施日」などは「2024/08/05」以前の日付で入力してください。

過去に入力した様式情報の内容は、「令和3年度様式」から確認することができます。 【注意】「令和3年度様式」(旧様式)については、閲覧のみの機能です。 ※新規追加、内容の編集、登録、CSV ファイル出力はできません。 LIFE連携用CSVファイル作成 Flowers 対象期間 2024/04/01 ▼ ~ ☑ 2024/07/31 ▼ □ 予定実績 -①「令和3年度様式」を 選択します。 利用者番号 利用者名 検索 令和3年度様式 ▼ 利用者更新 全選択 全 あ か さ た な は ま や ら わ 他 □ LIFE入力済みのみ表示する | 科学情報 | 栄養摂食 | 口腔衛生 | 口腔向上 | 生活機能 | 個別機能 | 利用者番号 利用者名 要介護度 い計画 5 <del>22</del> 3 LIFE入力 0000000002 すみれ 勇 0000000005 いちょう 弘子 要介護3 06/05 ②「LIFE 入力」を 04/10 要介護3 0000000006 あじさい 昭二 0000000007 すずらん 美代子 要介護1 05/20 07/05 クリックします。 要介護1 07/01 07/05 04/15 000000008 ききょう 浩二 要介護1 06/25 令和3年度様式は、<u>閲覧のみの機能</u>です。 (新規追加、編集、登録等はできません。) 🔣 LIFE入力 利用者名: 000000001:あさがお 直美 • < > 進はできません 科学情報 栄養摂食 口腔衛生 口腔向上 褥瘡情報 排泄支援 自立支援 薬剤情報 ADL情報 履歴管理 ※加算算定月内の日付に設定し、翌月10日までに LIFEサイト(厚労省)にてCSVの取込を行ってください。 評価日 \star 2024/07/01 -前回評価日 ▼日付なし 2024/04/01 -支援 啓子 • 記入者名 170:介護福祉士 -職種 2 1:施設 2:通所·居宅 施設/通所·居宅区分 \* 障害高齢者の日常生活自立度 4 : A1 🔹 認知症高齢者の日常生活自立度 4: Ib ▼

#### <令和6年度様式の注意事項>

#### ・個別機能訓練加算Ⅲを算定するお客様へ

個別機能訓練加算Ⅲを算定するには、以下の様式情報(令和6年度様式)を入力・出力し、科学的介護情報 システム LIFE(厚労省)の「外部データ取込」から情報を提出する必要があります。

| 加算名         | 入力画面                                                | インターフェース名                    |  |
|-------------|-----------------------------------------------------|------------------------------|--|
|             | 生活機能チェックシート<br>(なのはな I (入所)、なのはな II ) <sup>※1</sup> | 生活機能チェックシート                  |  |
|             | 個別機能訓練計画書<br>(なのはな I (入所)、なのはな II) <sup>※1</sup>    | 個別機能訓練計画書                    |  |
| 個別機能訓練加算(Ⅲ) | 「栄養摂食」タブ <sup>※2</sup><br>(LIFE 連携用 CSV ファイル作成)     | 栄養・摂食嚥下スクリーニング・アセスメント・モニタリング |  |
|             | 「口腔衛生」タブ <sup>※2</sup>                              | 口腔衛生管理加算                     |  |
|             |                                                     | ロ腔衛生管理加算(ロ腔の健康状態の評価)         |  |
|             |                                                     | ロ腔衛生管理加算(ロ腔衛生の管理内容)          |  |
|             | (LIFE 建務用 CSV ファイル F成)                              | ロ腔衛生管理加算(歯科衛生士が実施した          |  |
|             |                                                     | ロ腔衛生等の管理)                    |  |

※1 画面上部の「リハ・個別機能、栄養、口腔の一体的取り組み」項目にチェックを入れてください。 (入力画面の詳細については、添付書類「【システム名】対応内容.pdf」をご覧ください。)

※2「リハ・個別機能、栄養、口腔の一体的取り組み」を「1:有り」で登録してください。

・リハビリテーションマネジメント加算(ハ)(リハマネジメント加算31、リハマネジメント加算32)を算定するお客様へ リハビリテーションマネジメント加算(ハ)を算定するには、以下の様式情報(令和6年度様式)を入力・出力し、 科学的介護情報システム LIFE(厚労省)の「外部データ取込」から情報を提出する必要があります。

| 加算名                      | 入力画面                                            | インターフェース名                         |
|--------------------------|-------------------------------------------------|-----------------------------------|
|                          | リハビリ計画書 <sup>*1</sup><br>(あやめ、たんぽぽ(通所))         | リハビリテーション計画書                      |
|                          | 「栄養摂食」タブ <sup>※2</sup><br>(LIFE 連携用 CSV ファイル作成) | 栄養・摂食嚥下スクリーニング・アセスメント・モニタリング      |
|                          | 「ロ腔向上」タブ <sup>※2</sup><br>(LIFE 連携用 CSV ファイル作成) | 口腔機能向上サービスに関する計画書                 |
| リハビリテーション<br>マネジメント加算(ハ) |                                                 | ロ腔機能向上サービスに関する計画書<br>(ロ腔の健康状態の評価) |
|                          |                                                 | ロ腔機能向上サービスに関する計画書<br>(ロ腔機能改善管理計画) |
|                          |                                                 | ロ腔機能向上サービスに関する計画書<br>(実施記録)       |

※1「アセスメント」画面上部の「リハ・個別機能、栄養、口腔の一体的取り組み」項目にチェックを入れてください。 (入力画面の詳細については、添付書類「【システム名】対応内容.pdf」をご覧ください。) ※2「リハ・個別機能、栄養、口腔の一体的取り組み」を「1:有り」で登録してください。

#### ・リハビリテーションマネジメント計画書情報加算Iを算定するお客様へ

リハビリテーションマネジメント計画書情報加算 I を算定するには、以下の様式情報(令和6年度様式)を入力・ 出力し、科学的介護情報システム LIFE(厚労省)の「外部データ取込」から情報を提出する必要があります。

| 加算名             | 入力画面                                            | インターフェース名                    |
|-----------------|-------------------------------------------------|------------------------------|
|                 | リハビリ計画書 <sup>*1</sup><br>(たんぽぽ(入所))             | リハビリテーション計画書                 |
|                 | 「栄養摂食」タブ <sup>※2</sup><br>(LIFE 連携用 CSV ファイル作成) | 栄養・摂食嚥下スクリーニング・アセスメント・モニタリング |
| リハヒリテーションマネジメント | 「ロ腔衛生」タブ <sup>※2</sup><br>(LIFE 連携用 CSV ファイル作成) | 口腔衛生管理加算                     |
| ┃計囲書慎報加昇Ⅰ       |                                                 | 口腔衛生管理加算(口腔の健康状態の評価)         |
|                 |                                                 | ロ腔衛生管理加算(ロ腔衛生の管理内容)          |
|                 |                                                 | ロ腔衛生管理加算(歯科衛生士が実施した          |
|                 |                                                 | 口腔衛生等の管理)                    |

※1「アセスメント」画面上部の「リハ・個別機能、栄養、口腔の一体的取り組み」項目にチェックを入れてください。 (入力画面の詳細については、添付書類「【システム名】対応内容.pdf」をご覧ください。)

※2「リハ・個別機能、栄養、口腔の一体的取り組み」を「1:有り」で登録してください。

# ・理学療法(Ⅰ)情報活用加算、理学療法(Ⅱ)情報活用加算、作業療法情報活用加算、言語聴覚療法情報 活用加算 を算定するお客様へ

理学療法(I)情報活用加算、理学療法(I)情報活用加算、作業療法情報活用加算、言語聴覚療法情報活用 加算を算定するには、以下の様式情報(令和6年度様式)を入力・出力し、科学的介護情報システム LIFE(厚 労省)の「外部データ取込」から情報を提出する必要があります。

| 加算名                           | 入力画面                                                                                    | インターフェース名                                   |
|-------------------------------|-----------------------------------------------------------------------------------------|---------------------------------------------|
|                               | リハビリ計画書 <sup>※1</sup><br>(サルビア)                                                         | リハビリテーション計画書                                |
| 理学療法(I)情報活用加算、                | 「栄養摂食」タブ <sup>※2</sup><br>(LIFE 連携用 CSV ファイル作成)                                         | 栄養・摂食嚥下スクリーニング・アセスメント・モニタリング                |
| 理字療法(Ⅱ)情報活用加算、<br>作業療法情報活用加算、 | <sup>加算、</sup><br><sup>미算、</sup><br>引加算 「ロ腔衛生」タブ <sup>※2</sup><br>(LIFE 連携用 CSV ファイル作成) | 口腔衛生管理加算                                    |
| 言語聴覚療法情報活用加算                  |                                                                                         | ロ腔衛生管理加算(ロ腔の健康状態の評価)<br>ロ腔衛生管理加算(ロ腔衛生の管理内容) |
|                               |                                                                                         | ロ腔衛生管理加算(歯科衛生士が実施した                         |
|                               |                                                                                         | 口腔衛生等の管理)                                   |

※1「アセスメント」画面上部の「リハ・個別機能、栄養、口腔の一体的取り組み」項目にチェックを入れてください。 (入力画面の詳細については、添付書類「【FlowersNEXT システム名】対応内容.pdf」をご覧ください。)

※2「リハ・個別機能、栄養、口腔の一体的取り組み」を「1:有り」で登録してください。

■設定>「入出力項目設定」の「インタフェース名」と「CSV ファイル名」を法改正後の内容に変更しました。

| 武田力項目設定     五日力項目設定     五日カ項目設定     五日カ項目設定     五日カロー     五日カロー     二日カロー     二日カロー     三日カロー     二日カロー     二日日カロー     二日カロー     二日日     二日日     二日カロー     二日日     二日カロー     二日日     二日日     二日日     二日日     二日日     二日日     二日日 | — — — X                        |  |  |  |  |
|----------------------------------------------------------------------------------------------------|--------------------------------|--|--|--|--|
| インターフェース名                                                                                                    | CSVファイル名                       |  |  |  |  |
| 利用者情報                                                                                                    | 利用者情報                          |  |  |  |  |
| ▶ 科学的介護推進に関する評価                                                                                                    | 科学的介護推進に関する評価                  |  |  |  |  |
| 科学的介護推進に関する評価(診断名)                                                                                                    | 科学的介護推進に関する評価(診断名)             |  |  |  |  |
| 科学的介護推進に関する評価 (服薬情報)                                                                                                    | 科学的介護推進に関する評価(服薬情報)            |  |  |  |  |
| ☑ 栄養・摂食嚥下スクリーニング・アセスメント・モニタリング                                                                                                    | 栄養・摂食嚥下スクリーニング・アセスメント・モニタリング   |  |  |  |  |
| ▶ □腔衛生管理加算                                                                                                    | 口腔衛生管理加算                       |  |  |  |  |
| ロ腔衛生管理加算(口腔の健康状態の評価)                                                                                                    | 口腔衛生管理加算(口腔の健康状態の評価)           |  |  |  |  |
| 口腔衛生管理加算(口腔衛生の管理内容)                                                                                                    | 口腔衛生管理加算(口腔衛生の管理内容)            |  |  |  |  |
| 口腔衛生管理加算(歯科衛生士が実施した口腔衛生等の管理)                                                                                                    | 口腔衛生管理加算(歯科衛生士が実施した口腔衛生等の管理)   |  |  |  |  |
| ☑ 口腔機能向上サービスに関する計画書                                                                                                    | 口腔機能向上サービスに関する計画書              |  |  |  |  |
| 口腔衛生管理加算(口腔の健康状態の評価)                                                                                                    | ロ腔機能向上サービスに関する計画書 (ロ腔の健康状態の評価) |  |  |  |  |
| 口腔機能向上サービスに関する計画書(口腔機能改善管理計画)                                                                                                    | 口腔機能向上サービスに関する計画書 (口腔機能改善管理計画) |  |  |  |  |
| 口腔機能向上サービスに関する計画書(実施記録)                                                                                                    | 口腔機能向上サービスに関する計画書(実施記録)        |  |  |  |  |
| ☞ 生活機能チェックシート                                                                                                    | 生活機能チェックシート                    |  |  |  |  |
| ☑ 個別機能訓練計画書                                                                                                    | 個別機能訓練計画書                      |  |  |  |  |
| ☞ リハビリテーション計画書                                                                                                    | リハビリテーション計画書                   |  |  |  |  |
| ☑ 褥瘡対策に関するスクリーニング・ケア計画書                                                                                                    | 褥瘡対策に関するスクリーニング・ケア計画書          |  |  |  |  |
| ▶ 排せつの状態に関するスクリーニング・支援計画書                                                                                                    | 排せつの状態に関するスクリーニング・支援計画書        |  |  |  |  |
| ☑ 自立支援促進に関する評価・支援計画書                                                                                                    | 自立支援促進に関する評価・支援計画書             |  |  |  |  |
| 自立支援促進に関する評価・支援計画書(診断名)                                                                                                    | 自立支援促進に関する評価・支援計画書(診断名)        |  |  |  |  |
| ▶ かかりつけ医連携薬剤調整加算・薬剤管理指導                                                                                                    | かかりつけ医連携薬剤調整加算・薬剤管理指導          |  |  |  |  |
| かかりつけ医連携薬剤調整加算・薬剤管理指導(診断名)                                                                                                    | かかりつけ医連携薬剤調整加算・薬剤管理指導(診断名)     |  |  |  |  |
| かかりつけ医連携薬剤調整加算・薬剤管理指導(服薬情報)                                                                                                    | かかりつけ医連携薬剤調整加算・薬剤管理指導(服薬情報)    |  |  |  |  |
| ☑ ADL維持等加算                                                                                                    | ADL維持等加算                       |  |  |  |  |
|                                                                                                    |                                |  |  |  |  |
|                                                                                                    |                                |  |  |  |  |
| 「入出力項目設定」の「インターフェース名」                                                                                                    | ٤                              |  |  |  |  |
| -<br>CSV ファイル名」を変更しました。                                                                                                    |                                |  |  |  |  |
|                                                                                                    |                                |  |  |  |  |

■「CSV 出力」画面の「インタフェース名」と「ファイル名」を法改正後の内容に変更しました。 ※「ファイル名」には、「入出力項目設定」の「CSV ファイル名」の登録内容が反映されます。

| LIFE CSV出力                                        |                                   |                    |             | — 🗆 X    |
|---------------------------------------------------|-----------------------------------|--------------------|-------------|----------|
| 出力対象期間                                            |                                   |                    |             |          |
| 2024/04/01 🔹 ~ 2024/07/31 💌                       | ※出力対象期間に実績の登録が                    | が必要です。             |             |          |
| CSVファイル出力先                                        |                                   | <b>F - - ·</b> · · |             |          |
| C:¥CONDUCT_SAVEDATA¥LIFE¥あさた                      | おI¥                               |                    | 出力」画面の「インタ・ | ーフェース名」と |
|                                                   |                                   | 1 771              | 1ル名」を変更しました | <u> </u> |
|                                                   |                                   |                    |             |          |
| インターフェース名                                         | ファイル名                             | ^                  | 出力利用者名(1人)  | COMULT   |
| ☑ 利用者情報                                           | 利用者情報                             |                    | あさがお 直美     | CSV出力    |
| ☑ 科学的介護推進に関する評価                                   | 科学的介護推進に関する評価                     |                    |             |          |
| ☑ 科学的介護推進に関する評価(診断名)                              | 科学的介護推進に関する評価(調                   | ) (浙名)             |             |          |
| ☑ 科学的介護推進に関する評価(服薬情                               | 科学的介護推進に関する評価(月                   | 礙情                 |             |          |
| ☑ 栄養・摂食嚥下スクリーニング・アセスメント・モ                         | 栄養・摂食嚥下スクリーニング・アセ                 | スメント・.             |             | 中新       |
| ☑ 口腔衛生管理加算                                        | 口腔衛生管理加算                          |                    |             |          |
| □ □腔衛生管理加算(□腔の健康状態の                               | 口腔衛生管理加算(口腔の健康                    | 状態の                |             |          |
| ☑ 口腔衛生管理加算(口腔衛生の管理内                               | 口腔衛生管理加算(口腔衛生の                    | 管理内                |             |          |
| ☑ □腔衛生管理加算(歯科衛生士が実施                               | 口腔衛生管埋加算(歯科衛生士                    | が実施                |             | _        |
| □ □ □ □ □ 四一一一一一一一一一一一一一一一一一一一一一一一一一一一一           | 口腔機能向上サービスに関する計画                  |                    |             |          |
| ■ □腔機能向上サービスに関する計画書(                              | 口腔機能向上サービスに関する計画                  | 「「「「」」             |             | _        |
| ■ □腔機能向上サービスに関する計画書(                              | 山腔機能向上サービスに関する計画                  | 唱 (                |             |          |
| □ □ □ □ 腔機能向上サービスに関する計画者 (                        | 山腔機能向上サービスに関する計画                  | 町二(…               | -           |          |
| □ 生活機能ナエックシート                                     | 生活機能ナエックシート                       |                    |             |          |
| ビ 恒別機能訓練計画者                                       | 個別機能訓練計画者<br>  海底対策に開まっつり」 -> パート | ではあま               |             |          |
| ビ 修須刈床に関9る人リーニング・ケア計画者                            | 「時加料水に関9る人リーーンク・ケー                | /計画者               |             |          |
| □ 折ビフの仏思に送りる人クリーニング・又抜計画音<br>□ 白立支援保護に関する証価、支援計画書 | がビフリル思に関9る人リーニング                  | ·×坂…<br>計両争        |             |          |
|                                                   | 日立又版1に進に関りる評価・又抜                  |                    |             | 閉じる      |
|                                                   |                                   |                    |             |          |

#### 2. 取込エラーの場合の手順変更

科学的介護情報システム LIFE(厚労省)の「外部データ取込」時に取り込みエラーが表示された場合は、「外部データ取込」画面の「エラー表示」ボタンから、エラー内容を確認してください。

| L 建防用 03V ノアイル                                                                                          | FRUUT現は                                                                                                    | ムエラー                     | 検索」機               | 能は廃                           | 止しまし          | た。       |
|----------------------------------------------------------------------------------------------------|----------------------------------------------------------------------------------------------------|--------------------------|--------------------|-------------------------------|---------------|----------|
| 出力展歴 設定 バージョン情報 お問い合わ<br>LIFE連携用CSVファイルイ                                                                | っせ先 カスタマサポー<br><b>乍成</b>                                                                                                    |                          | 「取込エー<br>廃止しま      | ラー検索<br>した。                   | 」機能は          | ]        |
| 対象期間 2024/04/01 ▼ ~ ▼ 2024/07/31 ▼                                                                      |                                                                                                    |                          |                    |                               |               |          |
| ,                                                                                                    |                                                                                                    |                          |                    |                               |               |          |
|                                                                                                    | らわ他                                                                                                    | LIFE                     | 人力済みのみ             | 表示する                          |               | 禾        |
| ★ あ か さ た な は ま や<br>利用者番号 利用者名                                                                         | ら<br>あ<br>一<br>の<br>他<br>一<br>一<br>の<br>一<br>の<br>一<br>の<br>一<br>の<br>一<br>の<br>一<br>の<br>一<br>の<br>一<br>の<br>一<br>の<br>一<br>の<br>一<br>の<br>一<br>の<br>一<br>の<br>一<br>の<br>一<br>の<br>つ<br>の<br>の<br>の<br>の<br>の<br>の<br>の<br>の<br>の<br>の<br>の<br>の<br>の | □ LIFE7<br>科学情報          | く力済みのみ<br>栄養摂食     | 表示する<br>口腔衛生                  | 口腔向上          | 利生活機     |
| 全     あ     か     さ     た     な     は     ま     や       利用者番号     利用者名       0000000001     あさがお     直美 | ら<br>あ<br>を<br>か<br>他<br>要<br>介護度<br>事業対象者                                                                                                    | □ LIFE7<br>科学情報<br>07/01 | (力済みのみ) 栄養摂食 07/01 | 表示する<br><u> 口腔衛生</u><br>05/20 | 口腔向上<br>07/09 | ₹<br>生活機 |

### <エラー内容の確認手順(科学的介護情報システム LIFE)>

※操作手順の詳細は、科学的介護情報システム LIFE(厚労省)の操作手順書をご覧ください。

(1)科学的介護情報システム LIFE(厚労省)の「外部データ取込」時にエラーとなった場合は、「エラー表示」ボタンを クリックします。

| ×:               | ニュー画面 > デー                  | -タ取込画面 > データ取込結果画面          | 🛛 お問い合わせの方へ         | 🕜 操作マニュア | ル・よくあるご質問等 | 🗍 🖯 介護 太郎 | > ログアウト |  |  |
|------------------|-----------------------------|-----------------------------|---------------------|----------|------------|-----------|---------|--|--|
| CSVファイルを取り込みました。 |                             |                             |                     |          |            |           |         |  |  |
| No.              |                             | ファイル名                       | 様式名                 | 新規登録件数   | 更新件数       | エラー件数     | エラー詳細   |  |  |
| 1                | 1234567890_あさがお<br>01.csv   | _科学的介護推進に関する評価(診断名)_202409  | 科学的介護推進に関する評価(診断名)  | 0        | 0          | 2 🔺       | エラー表示   |  |  |
| 2                | 1234567890_あさがお<br>0901.csv | _科学的介護推進に関する評価(服薬情報)_2024   | 科学的介護推進に関する評価(服薬情報) | 2        | 0          | 0         | エラー表示   |  |  |
| 3                | 1234567890_あさがお             | _科学的介護推進に関する評価_20240901.csv | 科学的介護推進に関する評価       | 0        | 2          | 0         | 「エラー表示」 |  |  |
|                  |                             |                             |                     |          |            |           |         |  |  |
|                  |                             |                             | + T=-               | -CSV##   |            |           | 样式 繁新理  |  |  |

(2)「エラー詳細画面」が表示されます。「利用者氏名」や「エラー説明」を確認し、内容をメモしてください。

| エラー講                                                                             | 師画面            |         |                        |   |       |                     |                                                            |
|----------------------------------------------------------------------------------|----------------|---------|------------------------|---|-------|---------------------|------------------------------------------------------------|
| ファイル名 1234567890_あさがお I_科学的介護推進に関する評価(診断名)_20240901.csv                          |                |         |                        |   |       | 忻名)_20240901.csv    |                                                            |
| No.         利用者ID         利用者氏名         種別         行番号         列番号         エラー説明 |                |         |                        |   | エラー説明 |                     |                                                            |
| 1                                                                                | 00000115       | あさがお 直美 | 科学的介護推進に関する評<br>価(診断名) | 1 | 8     | データ項目「傷」<br>値が設定されて | 病名(コード)(injury_code)」にマスタデータに存在しない<br>います。入力内容を再度確認してください。 |
|                                                                                  |                |         |                        |   |       | 「利用者氏名」や「エラー説明」を確認し |                                                            |
| 表示件数 10 ▼ ←前の10件 2件中1~2件表示 (ハの10円~)                                              |                |         |                        |   |       |                     | X0 10 H 7                                                  |
| 閉じ                                                                               | <mark>る</mark> |         |                        |   |       |                     |                                                            |

(3)「LIFE 連携用 CSV ファイル作成」システムや FlowersNEXT システムを起動してエラーの原因となった内容を 修正してください。修正後に CSV ファイルを出力し、もう一度科学的介護情報システム LIFE(厚労省)の 「外部データ取込」を行ってください。